# WeBex 사용 튜토리얼

설치 시 10분정도 소요됩니다. 원활한 회의 진행을 위해 반드시 사전 설치를 부탁드립니다. 회의진행시 네트워크가 잘 활성화된 곳, 잡음이 발생하지 않은 곳에서 회의를 해주시길 바랍니다.

## 1. Webex 다운로드 홈페이지 접속

- 아래 사이트로 접속합니다.

https://www.webex.com/downloads.html/

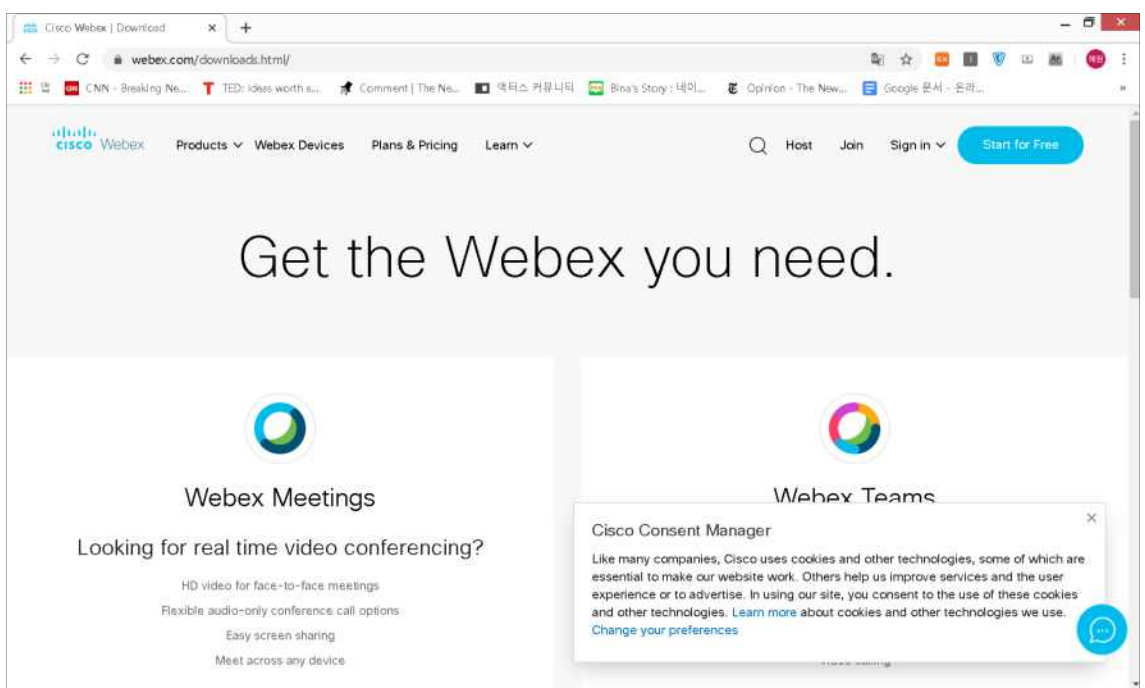

2. Webex 다운로드 버튼을 눌러 프로그램을 설치합니다.
프로그램 설치는 약 10분 정도 소요됩니다.

| cisco Webex Products V Webex Devices | Plans & Pricing Learn > (<br>파일 열기 - 보안 경고                                                                                                    | Q Host Join Sign in v Start for Free |
|--------------------------------------|----------------------------------------------------------------------------------------------------|--------------------------------------|
| Th<br>Ci:                            | 이 파일을 실행하시켰습니까?<br>이용: C:#Users#user1#Downloads#webexapp.msi<br>제시자: Gisco WebEx LLC<br>유영: Windows installer 파키지<br>시작: C:#Users#user1#Downloads#webexapp.msi<br>실행(R) 휴소 | ng<br>JS.                            |
| $(\downarrow)$                       | 이 형식의 파일은 사용치의 침퓨터에 피해를 줄 수 있습니다. 신뢰<br>할 수 있는 개시자로부터의 소프트웨어만 실령하십시오. 위형성                                                                                                  |                                      |

### 3. 손님으로 사용하기

- 프로그램 설치 후, 반드시 '손님으로 사용' 클릭 후 자신의 이름과 이메일을 넣습니다.

| Cisco Webux Meetings   T               | hank x                |                     |                      |                      |                      |               |           |          |       |         | - 8 | ×   |
|----------------------------------------|-----------------------|---------------------|----------------------|----------------------|----------------------|---------------|-----------|----------|-------|---------|-----|-----|
| $\leftarrow$ $\rightarrow$ C in webex. | .com/downloads/downlo | ads-thank-you-meeti | ngs.html             |                      |                      | 2             | ☆         |          | V     | •       | H ( |     |
| III 🗄 📴 CNN - Breaking f               | Ne 🕇 TED: Ideas worth | s 🏚 Comment   1     | The Ne 🔳 역터스 커뮤니티    | Bina's Story : LEOI  | Copinion - The New., |               | Google 문서 | d - 윤라., | 6     |         |     | :0. |
| cisco Webex                            | Products ~ W          | o Webex Meetings    | C                    |                      | © -                  | - x           | Sign in   | ~        | Start | for Fre |     |     |
|                                        |                       |                     | Webex Meetin         | ngs에 로그인             |                      |               |           |          |       |         |     |     |
|                                        |                       |                     | य।<br><b>अप्र</b> का |                      |                      |               |           |          |       |         |     |     |
|                                        | (                     |                     | altala<br>suss       |                      |                      |               |           |          |       |         |     |     |
|                                        | Ste<br>Double-        | p 1<br>slick the    | Ster<br>The Webex M  | p 2<br>eetings setup | Step<br>Once ins     | o 3<br>stalle | d         |          |       |         |     |     |

## 4. 미팅 참여하기(채팅번호 및 url 추후 안내)

- 미팅 참여하기에 채팅 번호를 입력합니다.

- 채팅번호가 유효하지 않다고 나올 시에는 회의 url로 접속 해주시면 됩니다.

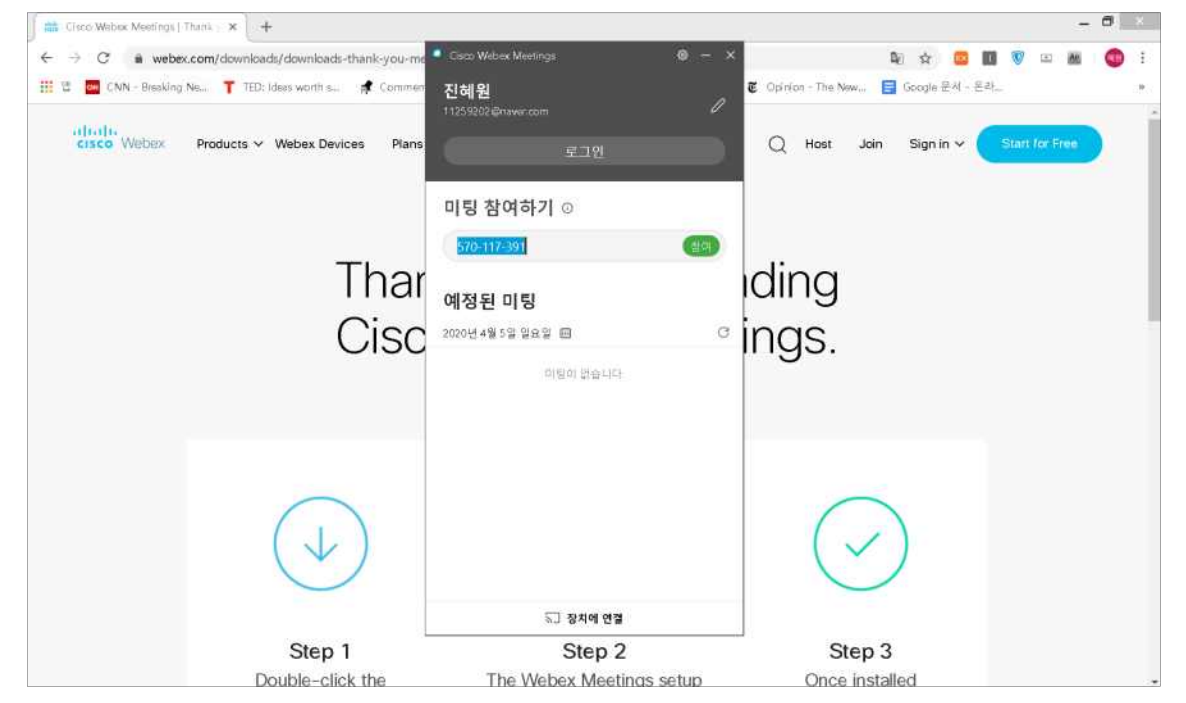

#### 5. 화면 체크하기

- 마이크와 화면을 체크해주시길 바랍니다.
- 하단의 왼쪽 아이콘이 마이크이며 왼쪽 두 번째 아이콘이 화면입니다.
- 빨간색으로 뜨면 음소거와 화면공유중지가 된 것이니 검은색이 뜰 수 있도록 해주시면 됩니다.
- 하단 왼쪽 세 번째 버튼은 공유하기 기능으로 자신의 컴퓨터 화면과 파일을 공유할 수 있습니다.
- 컴퓨터에 내장된 마이크보다는 이어폰의 마이크를 사용하는 것이 더 원활합니다. 이어폰을 이용

을 권장드립니다.

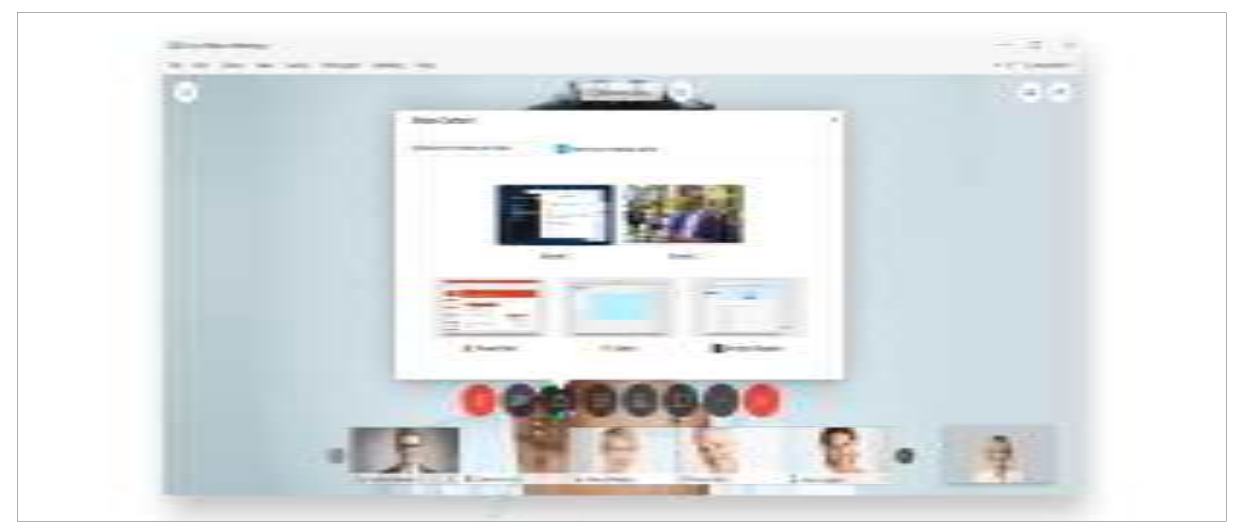

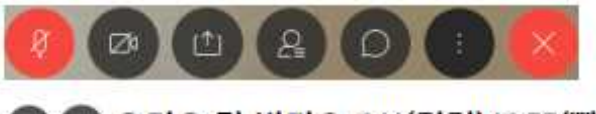

오디오 및 비디오 ON(검정)/OFF(빨강)
 콘텐츠 공유(화면/문서/앱/유튜브/화이트 보드)
 참가자 확인
 채팅
 추가옵션
 미팅종료

6. 필요 시 화면 공유

- ppt 화면을 미리 띄어 놓고 공유해주시면 됩니다.

| <ul> <li>✓ 콘텐츠 공유(화면/문서/앱/유튜브/화이트 보드)</li> <li>- 문서, 사진 공유 시 '텍스트 및 이미지에 대해 최적형</li> <li>- 비디오 스트리밍, 영상파일 공유 시 '동작 및 비디오</li> </ul> | 화' 선택<br>2에 대해 최적화' 선택                                                                                                    |
|----------------------------------------------------------------------------------------------------|----------------------------------------------------------------------------------------------------|
| 콘텐츠 공유                                                                                                    | 텍스트 및 이미지에 대해 최적화 🗸 공유 콘텐츠 최고 해상도 표시                                                                                                    |
| 동작 및 비디오에 대해 최적화 🗸 🕢 🕑 업류터 오디오 꿈유 🔘                                                                                                 | 동작 및 비디오에 대해 최적화 🗸 더 나은 프레임 속도(해상도 낮춤)                                                                                                    |
| 학스트 및 이미지에 대해 유적화·<br>등적 및 바디오에 대해 취직화· · · ·                                                                                       | ☑ 컴퓨터 오디오 공유 컴퓨터 오디오를 들을 수 있게 허용(유튜브 등)                                                                                                    |
| 화면 1 환면 2<br>환면 1 환면 2<br>한 시작 @ Microsoft Power @ Cisco Weber Me @ Internet Explorer                                               | <ul> <li>✓ 화면, 응용 프로그램 공유 (예시 - 웹브라우저 공유)</li> <li>● ● ● ● ● ● ● ● ● ● ● ● ● ● ● ● ● ● ●</li></ul>                                                                                           |
|                                                                                                    | 🗇 파일 공유                                                                                                    |
|                                                                                                    | <ul> <li>☞ 기타 응용프로그램: 데스크톱 앱 실행화면 공유</li> <li>+ 새 화이트보드: 판서 후 저장 가능(.ucf webex 전용파일로 저장됨)</li> <li>• 파일공유, 새 화이트보드는 상단 메뉴바 공유〉'내 미팅창 공유'를 추가로<br/>해야 녹화파일에서 확인되므로 사용 시 참고 부탁드립니다.</li> </ul> |